## Uploading and submitting timesheets via the candidate portal

## Submitting a timesheet for authorisation via Etz sign option in the candidate portal

When the Etz sign authorisation option is selected, the candidate will be able to submit their timesheet once they have filled in the timesheet hours

| Reference                 |             | Candi | date   |         | Status      |             |       |
|---------------------------|-------------|-------|--------|---------|-------------|-------------|-------|
| 3052338                   |             | Kevin | Tyler  |         | Open        |             |       |
| Client<br>Red Bull Racing |             | Batch |        |         |             |             |       |
|                           |             | Start | Finish | Break   | Total hours |             |       |
| Monday                    | 14 Apr 2014 | 09:00 | 17:00  | 01:00   | 7.00        | Amend hours | Clear |
| luesday                   | 15 Apr 2014 | 09:00 | 17:00  | 01:00   | 7.00        | Amend hours | Clear |
| Wednesday                 | 16 Apr 2014 | 09:00 | 17:00  | 01:00   | 7.00        | Amend hours | Clear |
| Thursday                  | 17 Apr 2014 | 09:00 | 17:00  | 01:00   | 7.00        | Amend hours | Clear |
| Friday                    | 18 Apr 2014 | 00:00 | 00:00  | 00:00   | 0.00        | Amend hours | Clear |
| Saburday                  | 19 Apr 2014 | 00:00 | 00:00  | 00:00   | 0.00        | Amend hours | Clear |
| Sunday                    | 20 Apr 2014 | 00:00 | 00:00  | 00:00   | 0.00        | Amend hours | Clear |
|                           |             |       |        | Totals: | 28.00       |             |       |

When they submit the timesheet they will be taken to the following screen, asking them to select their preferred authoriser from the drop down menu

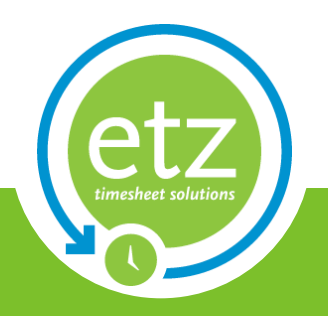

Author: ETZ Support Date: 30/08/2013

| eriod ending: 20 Ap | ril 2014                             |        |
|---------------------|--------------------------------------|--------|
|                     |                                      |        |
| Reference           | Candidate                            | Status |
| 3032330             | Kevili Tylei                         | Open   |
| Client              | Batch                                |        |
| Red Bull Racing     |                                      |        |
| Red Bull Racing     | ons                                  |        |
| Red Bull Racing     | ons<br>be EtzSigned by<br>Ball, Gary |        |

Once the candidate has submitted the timesheet for authorisation, the status of the timesheet will change to **Awaiting Authorisation**, there is no need for them to upload a document with this authorisation option.

| imesh    | eet Entry       |             | U           |                        |                       |
|----------|-----------------|-------------|-------------|------------------------|-----------------------|
| Timeshee | ts Expense sl   | heets Cor   | npleted     |                        |                       |
|          | Company ¢       | Start ¢     | End ¢       | Status ¢               | Location / Project \$ |
| Select   | Red Bull Racing | 17 Mar 2014 | 23 Mar 2014 | Awaiting Approval      |                       |
| Select   | Red Bull Racing | 24 Mar 2014 | 30 Mar 2014 | Waiting for Image      |                       |
| Select   | Red Bull Racing | 31 Mar 2014 | 06 Apr 2014 | Awaiting Approval      |                       |
| Select   | Red Bull Racing | 07 Apr 2014 | 13 Apr 2014 | Awaiting Authorisation |                       |
| Calact   | Red Bull Racing | 14 Apr 2014 | 20 Apr 2014 | Awaiting Authorisation |                       |

Once the timesheet has been authorised, the status will change to **Awaiting Approval**. The candidates will still be able to select the timesheet whilst it is awaiting authorisation. They will be given the following screen when they do this

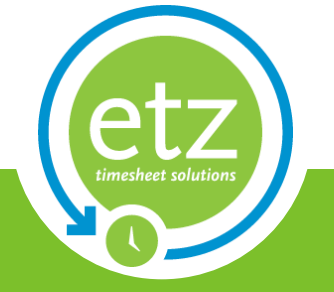

Author: ETZ Support Date: 30/08/2013

| Reference<br>3052333<br>Client<br>Red Bull Racing |                         | Candidate<br>Kevin Tyler<br>Batch       |           |        | Status<br>Awaiting Authorisation by | Gary Ball   |
|---------------------------------------------------|-------------------------|-----------------------------------------|-----------|--------|-------------------------------------|-------------|
|                                                   |                         |                                         | Start     | Finish | Break                               | Total hours |
| Monday                                            | 07 Apr 2014             |                                         | 09:00     | 17:00  | 01:00                               | 7.00        |
| Tuesday                                           | 08 Apr 2014             |                                         | 09:00     | 17:00  | 01:00                               | 7.00        |
| Wednesday                                         | 09 Apr 2014             |                                         | 09:00     | 17:00  | 01:00                               | 7.00        |
| Thursday                                          | 10 Apr 2014             |                                         | 09:00     | 17:00  | 01:00                               | 7.00        |
| Friday                                            | 11 Apr 2014             |                                         | 09:00     | 17:00  | 01:00                               | 7.00        |
| Saturday                                          | 12 Apr 2014             |                                         | 00:00     | 00:00  | 00:00                               | 0.00        |
| Sunday                                            | 13 Apr 2014             |                                         | 00:00     | 00:00  | 00:00                               | 0.00        |
|                                                   |                         |                                         |           |        | Totals:                             | 35.00       |
| Expenses<br>Description<br>Amount 0.00            |                         |                                         |           |        |                                     |             |
| Gross Pay Calculatio                              | on (GBP)                |                                         |           |        |                                     |             |
| 35.00 Hours                                       | @ 10                    | .00 350.00                              | Hour Rate |        |                                     |             |
| Re-open limesheet                                 | Ti<br>ownload timesheet | tal 350.00<br>(Requires <u>adobe ac</u> | :robat.)  |        |                                     |             |

From here they will be able to see the status of the timesheet, and who is authorising it, a breakdown of their **Gross Pay Calculation**, as well as having the options of downloading the timesheet for their viewing.

They will also be able to re-open the timesheet, which will allow them to amend the hours if they have made a mistake. When doing this they will be given the following message

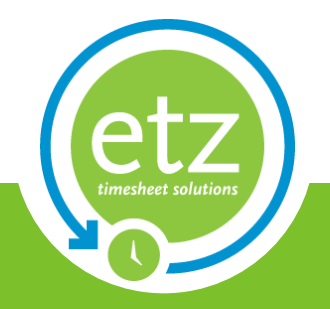

Author: ETZ Support Date: 30/08/2013

| 09:00 | 17:00                                 | 01:00                                         |                             | 7.00  |
|-------|---------------------------------------|-----------------------------------------------|-----------------------------|-------|
|       | Warning:                              |                                               |                             | 0.00  |
|       | Are you sure you<br>Doing so will VOI | wish to Re-Open this<br>D the previous timesh | timesheet?<br>eet entry and | 0.00  |
|       | INVALIDATE any                        | authorisation process                         | initiated.                  | 35.00 |
|       |                                       |                                               |                             |       |
|       |                                       | (es — please continue                         | Cancel                      |       |
|       |                                       |                                               |                             |       |
|       |                                       |                                               |                             |       |
|       |                                       |                                               |                             |       |
|       |                                       |                                               |                             |       |

Having selected yes, the candidate will be able to make changes to the hours that they have entered. Once the timesheet has been authorised, and the status changed to **Awaiting Approval**, the candidate will no longer be able to re-open the timesheet

| Download timesheet | (Requires adobe a | acrobat.) |          |           |        |                          |              |
|--------------------|-------------------|-----------|----------|-----------|--------|--------------------------|--------------|
|                    |                   |           |          |           |        |                          |              |
|                    |                   | Total     | 280.00   |           |        |                          |              |
| 28.00 Hours        | @                 | 10.00     | 280.00 H | lour Rate |        |                          |              |
| ross Pay Calculat  | ion (GBP)         |           |          |           |        |                          |              |
| mount 0.00         |                   |           |          |           |        |                          |              |
| escription         |                   |           |          |           |        |                          |              |
| xpenses            |                   |           |          |           |        |                          |              |
|                    |                   |           |          |           |        | - Calor                  | 20100        |
| unuay              | 20 Apr 2014       |           |          | 00.00     | 00.00  | Totals:                  | 28.00        |
| aturday            | 19 Apr 2014       |           |          | 00:00     | 00:00  | 00:00                    | 0.00         |
| riday              | 18 Apr 2014       |           |          | 00:00     | 00:00  | 00:00                    | 0.00         |
| hursday            | 17 Apr 2014       |           |          | 09:00     | 17:00  | 01:00                    | 7.00         |
| /ednesday          | 16 Apr 2014       |           |          | 09:00     | 17:00  | 01:00                    | 7.00         |
| uesday             | 15 Apr 2014       |           |          | 09:00     | 17:00  | 01:00                    | 7.00         |
| londay             | 14 Apr 2014       |           |          | 09:00     | 17:00  | 01:00                    | 7.00         |
|                    |                   |           |          | Start     | Finish | Break                    | Total hours  |
| Red Bull Racing    |                   | Batch     |          |           |        |                          |              |
| 3052338            |                   | Kevin T   | yler     |           |        | Awaiting Approval by ET. | Z Support DB |
| Reference          |                   | Candid    | ate      |           | -      | Status                   |              |

Date: 30/08/2013